# **Travaux Pratiques**

# Créer un point d'accès WiFi et l'utiliser pour connecter une tablette Samsung à Internet

réalisé dans les locaux de l'AFPA Champs-sur-Marne

# Sommaire

| 1 | . Moyens et matériel mis en place                        | 3  |
|---|----------------------------------------------------------|----|
| 2 | . Topologie                                              | 4  |
| 3 | . Configuration de la connexion de l'ordinateur par pont | 4  |
| 4 | . Configuration du switch                                | 5  |
| 5 | . Sauvegarde et vérification des modifications           | 7  |
| 6 | . Configuration du routeur WiFi                          | 7  |
| 7 | . Configuration de la tablette                           | 10 |
| 8 | . Ajout de la clé WEP                                    | 12 |
| 9 | . SSID broadcast                                         | 12 |
| 1 | 0. Vérification de la connexion de la tablette           | 13 |
| 1 | 1. Index des illustrations                               | 14 |
| 1 | 2. Bibliographie                                         | 15 |
|   |                                                          |    |

#### 1. Moyens et matériel mis en place

- un poste de travail sous Windows Server 2016 avec deux cartes Ethernet, 5 et 7, dont l'une est branchée sur le réseau local
- un switch Catalyst 2960 series
- un routeur Linksys Wireless-B BEFW11S4 à 2.4GHz (802.11b)
- une tablette Samsung GT-P5110

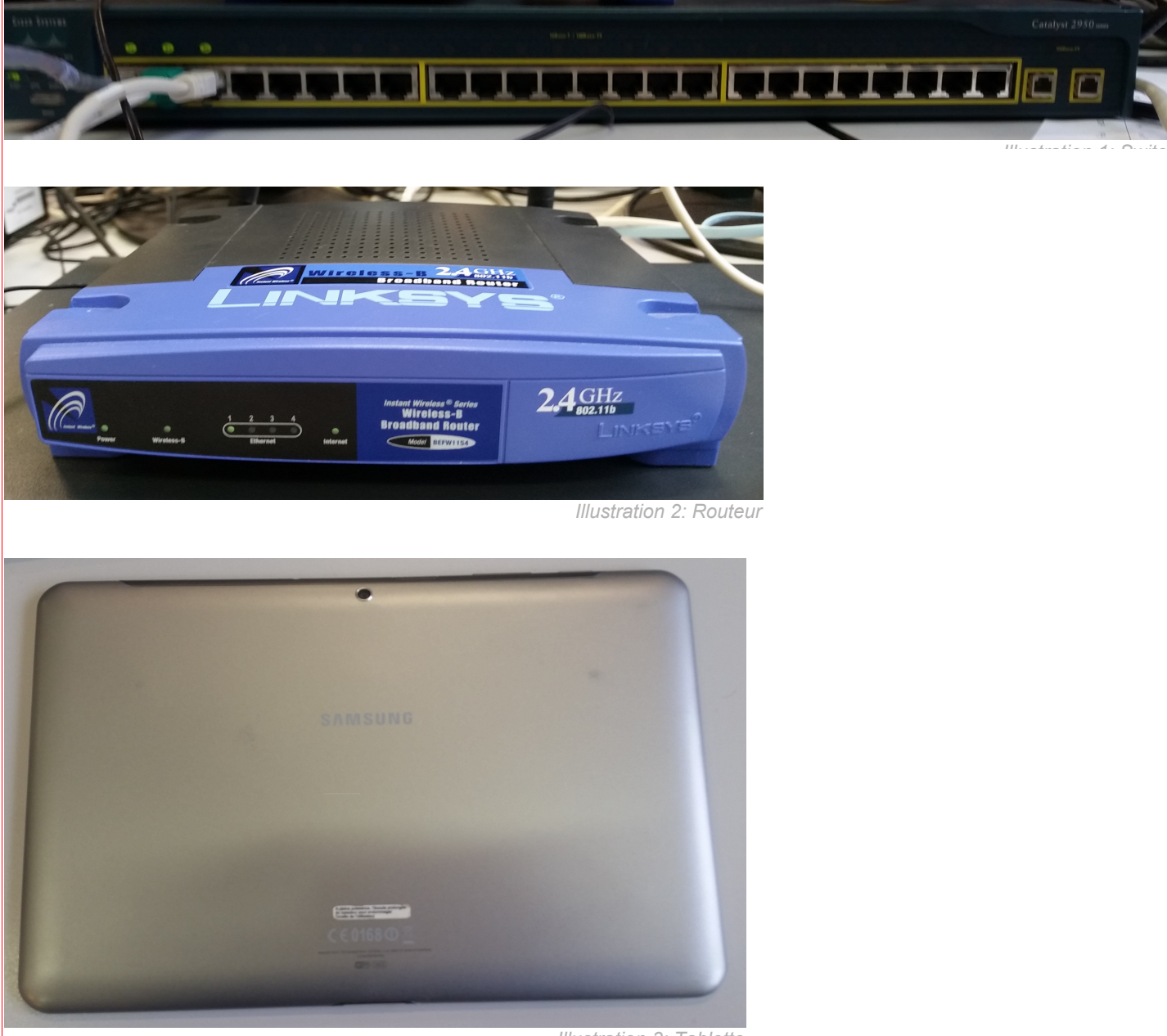

Illustration 3: Tablette

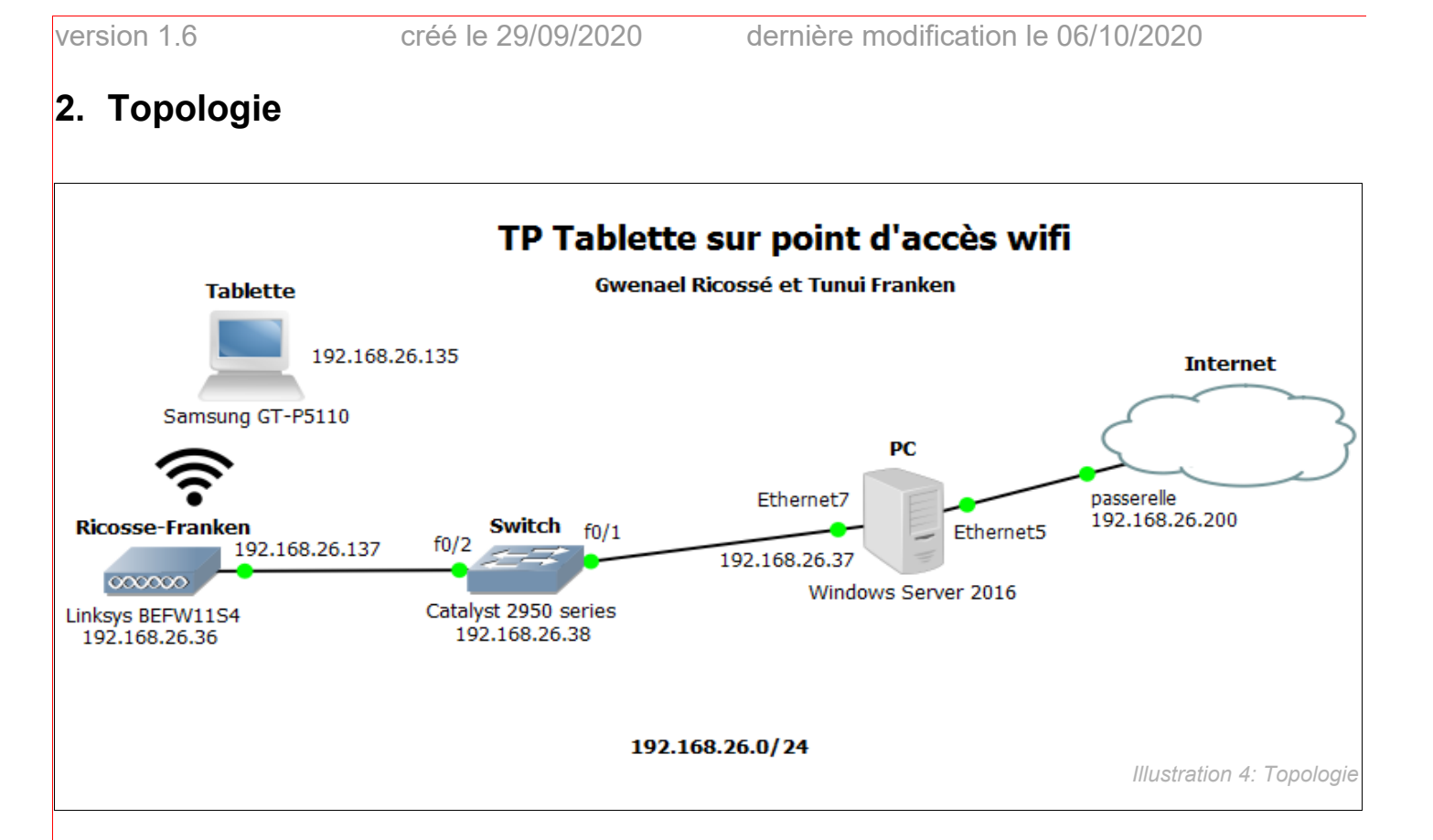

#### 3. Configuration de la connexion de l'ordinateur par pont

La carte Ethernet 5 est préalablement configurée comme suit :

adresse IP : 192.168.26.37 masque : 255.255.255.0 passerelle : 192.168.26.200 DNS : 8.8.8.8

On configure la carte Ethernet 7 en prenant une autre adresse disponible sur notre réseau local :

adresse IP : 192.168.26.137 masque : 255.255.255.0 passerelle : [vide] DNS : 8.8.8.8

On sélectionne les deux cartes ethernet (Ethernet 5 et Ethernet 7). Un clic droit et choisir "connexion par pont", puis on configure l'IPv4 du pont en recopiant la configuration de la carte Ethernet 5 :

adresse IP : 192.168.26.37 masque : 255.255.255.0 passerelle : 192.168.26.200 DNS : 8.8.8.8

| version 1.6                                                                                                    | créé le 29/09/2                                                                                                    | 020                                                                                            | dernièr                                                                                             | e modific                                                                    | ation le 06/10                                                          | )/2020                                                        |               |      |
|----------------------------------------------------------------------------------------------------|----------------------------------------------------------------------------------------------------|------------------------------------------------------------------------------------------------|----------------------------------------------------------------------------------------------------|------------------------------------------------------------------------------|-------------------------------------------------------------------------|---------------------------------------------------------------|---------------|------|
| Connovious stare                                                                                                    |                                                                                                    |                                                                                                |                                                                                                    |                                                                              |                                                                         |                                                               |               | ~    |
| Connexions reseau                                                                                                    | ration » Réceau et Internet » Conne                                                                                                    | wions réseau                                                                                   |                                                                                                    |                                                                              |                                                                         | Pochorchor dans (                                             | Connevions    | _    |
|                                                                                                    | résolu Disgnostiques sette come                                                                                                    | wion Penommer                                                                                  | cette connexion                                                                                     | Afficher le statu                                                            | t de cette connecion                                                    |                                                               |               |      |
| Ethernet 5         Activé, relié par un pont         Intel(R) Ethernet Connection (7) I         VirtualBox Host-Only Network         Désactivé         VirtualBox Host-Only Ethernet Ad         VirtualBox Host-Only Ethernet Ad         VMware Network Adapter VMnet8         Désactivé         VMware Virtual Ethernet Adapter                                                                                                    | Ethernet 7<br>Activé, relié par un pont<br>TP-Link Gigabit PCI Expre<br>VirtualBox Host-Only Net<br>Désactivé<br>VirtualBox Host-Only Ethe | ernet Ad                                                                                       | Npcap Loopback<br>Activé<br>Npcap Loopback<br>VirtualBox Host-C<br>Désactivé<br>VirtualBox Host-C   | Adapter<br>Adapter<br>Only Network #3<br>Only Ethernet Ad                    | Pont réseau<br>Réseau 4<br>Microsoft Netw<br>Désactivé<br>VMware Virtua | vork Adapter Multi<br>rk Adapter VMnet1<br>I Ethernet Adapter |               |      |
| 9 élément(s) 1 élément sélectionné                                                                                                    |                                                                                                    |                                                                                                |                                                                                                    |                                                                              | Illustration                                                            | 5: Sélection                                                  | ∎<br>pont rés | == 🖿 |
| Propriétés de Pont réseau Gestion de réseau                                                                                                    | ×                                                                                                    | Propriétés de :<br>Général                                                                     | Protocole Inter                                                                                     | met version 4 (1                                                             | rcp/IPv4)                                                               | ×                                                             |               |      |
|                                                                                                    |                                                                                                    |                                                                                                | a ID agus ant ôt                                                                                    | no déterminée ou                                                             | .temetinuenent ei vetre                                                 |                                                               |               |      |
| Sélectionnez les cartes à utiliser po<br>ordinateurs du réseau local.                                                                                                    | ur se connecter aux<br>vork<br>r<br>Configurer                                                                                             | réseau le peri<br>appropriés à<br>Obtenir<br>Obtenir<br>Utiliser l'<br>Adresse IP<br>Masque de | met. Sinon, vous<br>votre administrat<br>une adresse IP a<br>adresse IP suiva<br>:<br>sous-réseau : | devez demande<br>teur réseau.<br>automatiquement<br>inte :<br>192 .<br>255 . | r les paramètres IP<br>t<br>168 . 26 . 37<br>255 . 255 . 0              |                                                               |               |      |
| College and the state of the state of the st |                                                                                                    | Passerelle                                                                                     | par défaut :                                                                                        | 192 .                                                                        | 168 . 26 . 200                                                          |                                                               |               |      |
| Lette connexion utilise les éléments su                                                                                                    | Jivants :                                                                                                    | Obtenir                                                                                        | les adresses des                                                                                    | serveurs DNS a                                                               | utomatiquement                                                          |                                                               |               |      |
| VirtualBox NDIS6 Bridged Ne                                                                                                    | etworking Driver                                                                                                    | • Utiliser l                                                                                   | adresse de serve                                                                                    | eur DNS suivante                                                             |                                                                         |                                                               |               |      |
| V 🐙 Npcap Packet Driver (NPCA                                                                                                    | P)                                                                                                    | Serveur DN                                                                                     | NS préféré :                                                                                        | 8.                                                                           | 8.8.8                                                                   |                                                               |               |      |
| Microsoft Load Balancing/Fa                                                                                                    | ailover Provider                                                                                                    | Serveur DN                                                                                     | NS auxiliaire :                                                                                     |                                                                              | • •                                                                     |                                                               |               |      |
| Protocole Internet version 4     Protocole de multiplexage de     <                                                                                                    | TCP/IPv4)<br>carte réseau Microsoft ✓<br>≻                                                                                                 | 🗹 Valider                                                                                      | les paramètres e                                                                                    | en quittant                                                                  | Avancé                                                                  |                                                               |               |      |
| Installer Désinstalle                                                                                                    | er Propriétés                                                                                                    |                                                                                                |                                                                                                    | [                                                                            | OK Ann                                                                  | uler                                                          |               |      |
|                                                                                                    |                                                                                                    |                                                                                                | Illustra                                                                                            | ation 7: Conf                                                                | figuration IP pont                                                      | (fig. 2)                                                      |               |      |
|                                                                                                    | OK Annuler                                                                                                    |                                                                                                |                                                                                                    |                                                                              |                                                                         |                                                               |               |      |
| Illustration 6: Cor                                                                                                    | nfiguration IP pont (fig. 1,                                                                                                    | )                                                                                              |                                                                                                    |                                                                              |                                                                         |                                                               |               |      |

## 4. Configuration du switch

On branche le switch sur la prise secteur, puis on fait la configuration initiale du switch par le port console avec PuTTY. Dans PuTTY on sélectionne Serial et on laisse les options par défaut.

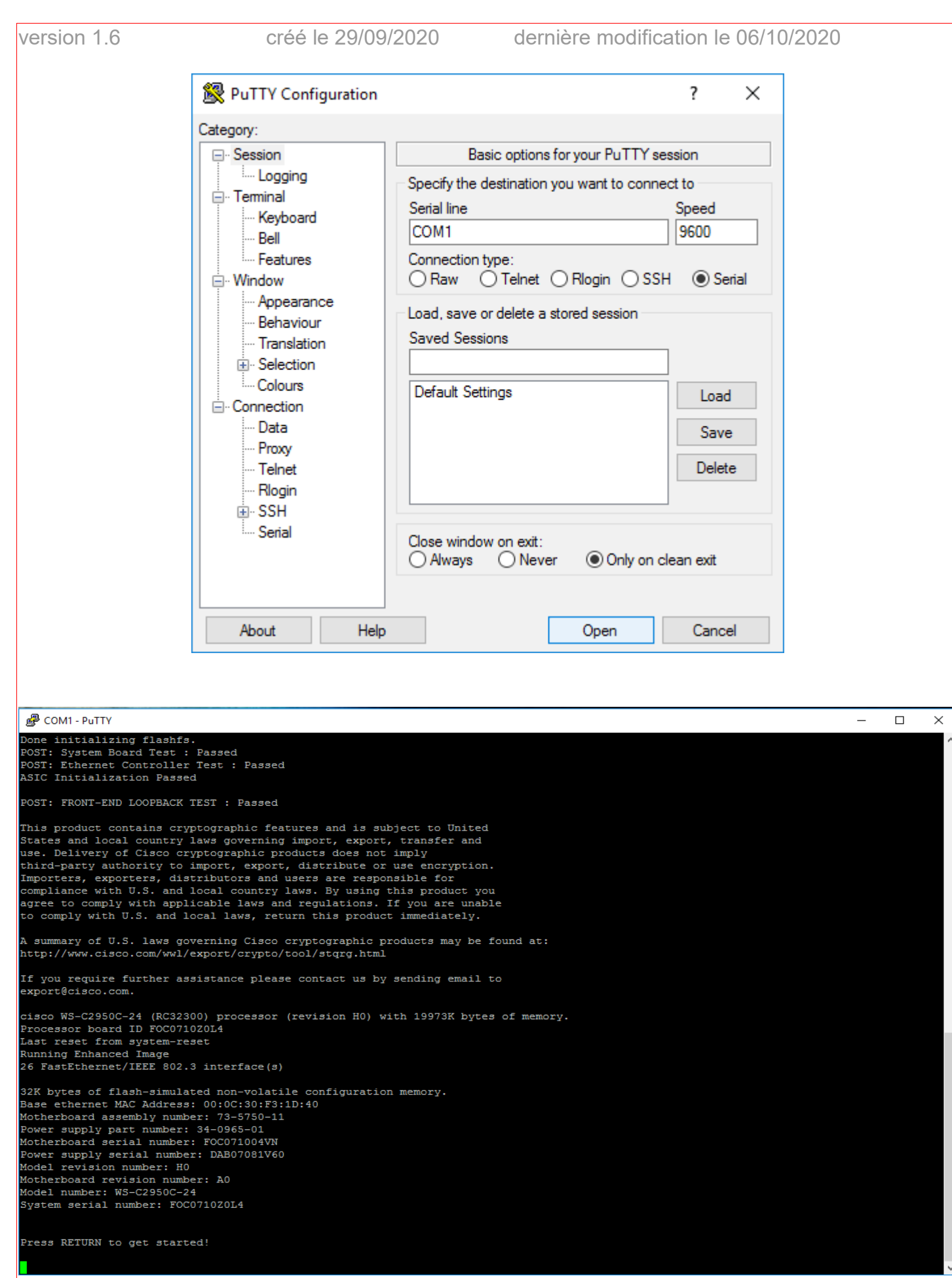

Illustration 8: PuTTY connecté

appui sur entrée, puis :

password: cisco Switch> enable password: cisco

Au cas où le switch est déjà configuré, on va rétablir les paramètres d'usine.

On débranche et on rebranche le switch, on appuie sur le bouton 'mode' jusqu'à obtention du voyant vert, puis on débranche et on rebranche la prise.

On arrive directement sur le mode utilisateur. On commence par donner une adresse IP au vlan1 de notre switch, ce qui permettra de faire des pings plus précis pour nos tests :

```
Switch> enable
Switch# configure terminal
Switch(config)# hostname Switch-tp-tssr
Switch-tp-tssr(config)# interface vlan1
Switch-tp-tssr(config-if)# ip address 192.168.26.38 255.255.255.0
Switch-tp-tssr(config-if)# no shutdown
Switch-tp-tssr(config-if)# exit
```

On active ensuite les interfaces qu'on va utiliser.

```
Switch-tp-tssr(config)# interface f0/1
Switch-tp-tssr(config-if)# no shutdown
Switch-tp-tssr(config-if)# exit
Switch-tp-tssr(config)# interface f0/2
Switch-tp-tssr(config-if)# no shutdown
Switch-tp-tssr(config-if)# end
```

#### 5. Sauvegarde et vérification des modifications

Switch-tp-tssr# show ip interface brief Switch-tp-tssr# copy running-config startup-config

On branche le switch sur l'ethernet de l'ordinateur par l'interface f0/1.

On peut maintenant tester la connexion:

| Switch-tp-tssr# ping 192.168.26.38  | # le vlan du switch                           |
|-------------------------------------|-----------------------------------------------|
| Switch-tp-tssr# ping 192.168.26.37  | <pre># le pont ethernet de l'ordinateur</pre> |
| Switch-tp-tssr# ping 192.168.26.200 | # la passerelle du labo                       |
| Switch-tp-tssr# ping 8.8.8.8        | # le DNS de Google                            |

### 6. Configuration du routeur WiFi

On branche le routeur WiFi sur le switch par l'interface f0/2 et on le branche sur le secteur.

Pour accéder à la configuration, il faut que notre ordinateur soit sur le même réseau que le routeur.

Comme l'adresse IP par défaut du routeur est 192.168.1.1, elle ne va pas être directement accessible. On va devoir changer temporairement l'adresse IP de la carte ethernet de notre ordinateur pour qu'elle soit sur le même réseau : on change 192.168.26.37 en 192.168.1.37.

Puis on peut brancher directement l'ordinateur sur une des quatre interfaces du routeur.

On entre dans un navigateur l'adresse 192.168.1.1, le routeur nous demande de nous identifier.

Puis on peut configurer le routeur :

| Host Name :         | Router-tp-tssr                                   |
|---------------------|--------------------------------------------------|
| Domain Name :       | [vide]                                           |
| LAN IP Address :    | 192.168.26.36                                    |
| Subnet Mask :       | 255.255.255.0                                    |
| SSID :              | Ricosse-Franken                                  |
| SSID Broadcast :    | Enable (on va désactiver cette option plus tard) |
| Channel :           | 11                                               |
| WEP :               | Disable (on va activer cette option plus tard)   |
| Internet Connection | Type : Static IP                                 |
| IP Address :        | 192.168.26.137                                   |
| Subnet Mask :       | 255.255.255.0                                    |
| Default Gateway :   | 192.168.26.200                                   |
| DNS :               | 8.8.8.8                                          |

| vore | i | $\sim$ | r  | 5 | 1 |   | 6 |
|------|---|--------|----|---|---|---|---|
| 1013 | ł | U      | ١. | 1 |   | - | U |

| Ch Linksys*               | Setup Password Status DHCP Log Help Advanced                                                                                                    |
|---------------------------|----------------------------------------------------------------------------------------------------|
| SETUP                     | This screen contains all of the router's basic setup functions. Most<br>users will be able to use the router's default settings without making<br>any changes. If you require help during configuration, please see the<br>user guide.                                                                    |
| Host Name:                | Router-tp-tssr (Required by some ISPs)                                                                                                    |
| Domain Name:              | (Required by some ISPs)                                                                                                    |
| Firmware Version:         | 1.45.3, Jul 11 2003                                                                                                    |
| LAN IP Address:           | (MAC Address: 00-0C-41-A5-A5-2A)                                                                                                    |
| Wireless:                 | 192       . 168       . 26       . 36       (Device IP Address)         255.255.255.0       ✓ (Subnet Mask)         (MAC Address: 00-0C-41-A5-A5-2A)         ● Enable ○ Disable         SSID:       Ricosse-Franken         SSID Broadcast:       ● Enable ○ Disable                                      |
|                           | WEP: O Mandatory  Disable WEP Key Setting                                                                                                    |
| Internet Connection Type: | (MAC Address: 00-0C-41-A5-A5-2B)                                                                                                    |
|                           | State IP         Select the internet connection type you wish to use           Specify Internet IP Address         192         168         26         137           Subnet Mask:         255         255         255         0           Default Gateway Address:         0         0         0         0 |
|                           | DNS(Required) 1: 8 . 8 . 8 . 8                                                                                                    |
|                           | <b>2:</b> 0 . 0 . 0 . 0                                                                                                    |
|                           | 3: 0 . 0 . 0                                                                                                    |
|                           | Apply Cancel                                                                                                    |

Illustration 9: Configuration routeur

Puisque nous ne disposons pas d'une grande plage d'adresses IP, nous allons laisser la tablette se connecter en statique. Il va donc falloir désactiver le serveur DHCP du routeur. Dans l'onglet DHCP :

DHCP Server: Disable

| version 1.6                                                                            | créé le 29/09/2020                                                                                                    | dernière modification le 06/10/2020                                                              |
|----------------------------------------------------------------------------------------|----------------------------------------------------------------------------------------------------|--------------------------------------------------------------------------------------------------|
| C) LINIKSYS*                                                                           | SetupPasswordStatusDHCPLogYou can configure the router to act as a DH<br>Configuration Protocol) server for your network<br>for instructions on how to setup your PCs to                                                                                                    | Help Advanced<br>HCP (Dynamic Host<br>vork. Consult the user guide<br>to work with this feature. |
| DHCP Server:<br>Starting IP Address:<br>Number of<br>DHCP Users:<br>Client Lease Time: | <ul> <li>Enable  <ul> <li>Disable</li> <li>192.168.26. 1</li> </ul> </li> <li>0 <ul> <li>0 <ul> <li>minutes (0 means one day)</li> </ul> </li> </ul></li></ul>                                                                                                    |                                                                                                  |
| DNS 1:<br>2:<br>3:<br>WINS:                                                            | 8       .       8       .       8         0       .       0       .       0       .         0       .       0       .       0       .       0         0       .       0       .       0       .       0       .         0       .       0       .       0       .       0       .       0 |                                                                                                  |
|                                                                                        | DHCP Clients Table Apply Cancel                                                                                                    | a 10: DHCP disable sur routeur                                                                   |

## 7. Configuration de la tablette

Dans les paramètres WiFi de la tablette, le réseau Ricosse-Franken s'affiche. On le sélectionne en prenant bien soin d'afficher les options avancées et on entre les informations IP statique.

| Adresse IP:                 | 192.168.26.135 |
|-----------------------------|----------------|
| Passerelle:                 | 192.168.26.200 |
| Longueur du préfixe réseau: | 24             |
| DNS:                        | 8.8.8.8        |

| versi                                                                                                    | on 1.6 cre                                                                                                    | éé le 29/09/2               | 2020                                                                                                    | dernière I                                                                                                    | modificatio | on le 06/10                     | /2020                |          |
|----------------------------------------------------------------------------------------------------|----------------------------------------------------------------------------------------------------|-----------------------------|----------------------------------------------------------------------------------------------------|----------------------------------------------------------------------------------------------------|-------------|---------------------------------|----------------------|----------|
| 0                                                                                                    | Paramètres                                                                                                    |                             |                                                                                                    |                                                                                                    |             | a Analyser                      | 😪 Wi-Fi Direct       | E,       |
| Sans                                                                                                    | s fil et réseaux                                                                                                    | Ricosse-Frar                | nken                                                                                                    |                                                                                                    |             |                                 |                      |          |
| 7                                                                                                    | Wi-Fi                                                                                                    | Aucun(e)                    |                                                                                                    |                                                                                                    |             |                                 |                      |          |
| *                                                                                                    | Bluetooth                                                                                                    | Paramètres IP<br>Statique   |                                                                                                    |                                                                                                    | _           |                                 |                      |          |
| 1                                                                                                    | Utilisation des données                                                                                                    | Adresse IP<br>192.168.26.13 | 35                                                                                                    |                                                                                                    |             |                                 |                      |          |
| •••                                                                                                    | Paramètres supplémentaire:                                                                                                    | Passerelle<br>192.168.26.20 | 00                                                                                                    |                                                                                                    |             |                                 |                      |          |
| Péri                                                                                                    | phérique                                                                                                    | Longueur du pre             | éfixe réseau                                                                                                    |                                                                                                    |             |                                 |                      |          |
|                                                                                                    | Mode blocage                                                                                                    | 24                          |                                                                                                    |                                                                                                    |             |                                 |                      | 70       |
| (ا                                                                                                    | Son                                                                                                    | DNS 1<br>8.8.8.8            |                                                                                                    |                                                                                                    |             |                                 |                      |          |
| *                                                                                                    | Affichage                                                                                                    | DNS 2                       |                                                                                                    |                                                                                                    |             |                                 |                      | ((t-     |
| 8                                                                                                    | Stockage                                                                                                    |                             |                                                                                                    |                                                                                                    | •           |                                 |                      |          |
|                                                                                                    | Mode économie d'énergie                                                                                                    | Annu                        | Hors de porte                                                                                                    | ée                                                                                                    | kion        |                                 |                      |          |
|                                                                                                    |                                                                                                    |                             |                                                                                                    |                                                                                                    |             | Illustration 1                  | 1. IP statique sur   | tablette |
| Õ                                                                                                    | Paramètres                                                                                                    |                             |                                                                                                    |                                                                                                    |             | Illustration 1                  | 1: IP statique sur   | tablette |
| Sans                                                                                                    | Paramètres                                                                                                    |                             |                                                                                                    |                                                                                                    |             | Mustration 1                    | 1: IP statique sur   | tablette |
| Sans                                                                                                    | Paramètres<br>s fil et réseaux<br>Wi-Fi                                                                                                    |                             | Wi-Fi<br>Réseaux Wi                                                                                                    | i-Fi                                                                                                    | [           | Illustration 1<br>व्रे Analyser | 1: IP statique sur   | tablette |
| Sans<br>Sans                                                                                                    | Paramètres<br>s fil et réseaux<br>Wi-Fi<br>Bluetooth                                                                                                    |                             | Wi-Fi<br>Réseaux Wi<br>Ricosse-F<br>Connecté                                                                                                    | i-Fi<br>Franken                                                                                                    |             | Illustration 1<br>र्वे Analyser | 1: IP statique sur   | tablette |
| Sans<br>Sans<br>Sans                                                                                                    | Paramètres<br>s fil et réseaux<br>Wi-Fi<br>Bluetooth<br>Utilisation des données                                                                                                    |                             | Wi-Fi<br>Réseaux Wi<br>Ricosse-F<br>Connecté<br>94000LeW<br>Sécurisé (WF                                                                                                    | i-Fi<br>Franken<br>fiams<br>25 disponible)                                                                                            |             | Analyser                        | 1: IP statique sur 1 | tablette |
| Sans<br>Sans<br>R                                                                                                    | Paramètres<br>fil et réseaux<br>Wi-Fi<br>Bluetooth<br>Utilisation des données<br>Paramètres supplémentaires                                                                                          |                             | Wi-Fi<br>Réseaux Wi<br>Ricosse-F<br>Connecté<br>94000LeM<br>Sécurisé (WF<br>AFPA_CIS<br>Sécurisé                                                                                                    | i-Fi<br>Franken<br>fiams<br>PS disponible)<br>CO                                                                                      |             | Illustration 1                  | 1: IP statique sur   | tablette |
| Sans<br>Sans<br>Sans<br>The second second seco                                                                                                    | Paramètres<br>fil et réseaux<br>Wi-Fi<br>Bluetooth<br>Utilisation des données<br>Paramètres supplémentaires<br>phérique                                                                              |                             | Wi-Fi<br>Réseaux Wi<br>Ricosse-F<br>Connecté<br>94000LeW<br>Sécurisé (WF<br>AFPA_CIS<br>Sécurisé<br>AndroidAB<br>Sécurisé                                                                                                    | i-Fi<br>Franken<br>Miams<br>PS disponible)<br>CO                                                                                      |             | Illustration 1                  | 1: IP statique sur   | tablette |
| Sans<br>Sans<br>(?)<br>(?)<br>(?)<br>(?)<br>(?)<br>(?)<br>(?)<br>(?)<br>(?)<br>(?)                                                                                                    | Paramètres<br>fil et réseaux<br>Wi-Fi<br>Bluetooth<br>Utilisation des données<br>Paramètres supplémentaires<br>phérique<br>Mode blocage                                                              |                             | Wi-Fi<br>Réseaux Wi<br>Ricosse-F<br>Connecté<br>94000LeN<br>Sécurisé (WF<br>AFPA_CIS<br>Sécurisé<br>AndroidAl<br>Sécurisé<br>Bbox-859<br>Sécurisé (WF                                                                                                | i-Fi<br>Franken<br>Mams<br>PS disponible)<br>CO<br>P<br>A2A8D<br>PS disponible)                                                       |             | Illustration 1                  | 1: IP statique sur i | tablette |
| Sans<br>Sans<br>Reference<br>Périn<br>Périn                                                                                                    | Paramètres<br>i fil et réseaux<br>Wi-Fi<br>Bluetooth<br>Utilisation des données<br>Paramètres supplémentaires<br>phérique<br>Mode blocage<br>Son                                                     |                             | Wi-Fi<br>Réseaux Wi<br>Ricosse-F<br>Connecté<br>94000LeM<br>Sécurisé (WF<br>AFPA_CIS<br>Sécurisé<br>AndroidAl<br>Sécurisé<br>Bbox-859<br>Sécurisé (WF<br>Fabio-Vita<br>Sécurisé                                                                      | i-Fi<br>Franken<br><sup>A</sup> iams<br><sup>2</sup> S disponible)<br>CO<br>P<br>A2A8D<br><sup>2</sup> S disponible)<br>a             |             | Illustration 1                  | 1: IP statique sur i | tablette |
| Sans<br>Sans<br>Sans<br>Périn<br>Périn                                                                                                    | Paramètres<br>fil et réseaux<br>Wi-Fi<br>Bluetooth<br>Utilisation des données<br>Paramètres supplémentaires<br>shérique<br>Mode blocage<br>Son<br>Affichage                                          |                             | Wi-Fi<br>Réseaux Wi<br>Ricosse-F<br>Connecté<br>94000LeW<br>Sécurisé (WF<br>AFPA_CIS<br>Sécurisé<br>AndroidAf<br>Sécurisé<br>Bbox-859<br>Sécurisé (WF<br>Fabio-Vita<br>Sécurisé<br>FreeWifi<br>Ouvert                                                | i-Fi<br>Franken<br>Mams<br>PS disponible)<br>CO<br>P<br>A2A8D<br>PS disponible)<br>a                                                  |             | Illustration 1                  | 1: IP statique sur i |          |
| Sans<br>Sans<br>Sans<br>Colored<br>Colored<br>Périn<br>Colored<br>Colored<br>C                                                                                                    | Paramètres<br>i fil et réseaux<br>Wi-Fi<br>Bluetooth<br>Utilisation des données<br>Paramètres supplémentaires<br>bhérique<br>Mode blocage<br>Son<br>Affichage<br>Stockage                            |                             | Wi-Fi<br>Réseaux Wi<br>Ricosse-F<br>Connecté<br>94000LeM<br>Sécurisé (WF<br>AFPA_CIS<br>Sécurisé<br>AndroidAl<br>Sécurisé<br>Bbox-859<br>Sécurisé (WF<br>Fabio-Vita<br>Sécurisé<br>FreeWifi<br>Ouvert<br>FreeWifi_s<br>Sécurisé                      | i-Fi<br>Franken<br>Mams<br>PS disponible)<br>CO<br>P<br>A2A8D<br>PS disponible)<br>a<br>secure                                        |             | Illustration 1                  | 1: IP statique sur i |          |
| Sans<br>Sans<br>Sans<br>Colored<br>Sans<br>Colored<br>Colored<br>Sans<br>Colored<br>Sans<br>Colored | Paramètres<br>i fil et réseaux<br>Wi-Fi<br>Bluetooth<br>Utilisation des données<br>Paramètres supplémentaires<br>bhérique<br>Mode blocage<br>Son<br>Affichage<br>Stockage<br>Mode économie d'énergie |                             | Wi-Fi<br>Réseaux Wi<br>Ricosse-F<br>Connecté<br>94000LeW<br>Sécurisé (WF<br>AFPA_CIS<br>Sécurisé<br>AndroidAB<br>Sécurisé<br>Bbox-859<br>Sécurisé<br>Bbox-859<br>Sécurisé<br>Frabio-Vita<br>Sécurisé<br>FreeWifi<br>Ouvert<br>FreeWifi_s<br>Sécurisé | i-Fi<br>Franken<br>Miams<br><sup>2</sup> S disponible)<br>CO<br>P<br>A2A8D<br><sup>2</sup> S disponible)<br>a<br>secure<br>avid Aymen |             | Illustration 1                  | 1: IP statique sur i |          |

Illustration 12: Connecté sur tablette

## 8. Ajout de la clé WEP

Le firmware du routeur Linksys date de 2003 et ne propose donc comme sécurité que le WEP. On l'active en cochant l'option 'Mandatory' dans la page principale de l'interface web de la configuration du routeur.

Quand on active l'authentification WEP sur le routeur, il faut choisir une phrase de passe (passphrase) qui va générer quatre clés:

Key 1: 2627F68597 Key 2: 15AD1DD294 Key 3: DDC4761939 Key 4: 31F1ADB558

On va dorénavant devoir utiliser ces clés pour connecter notre tablette.

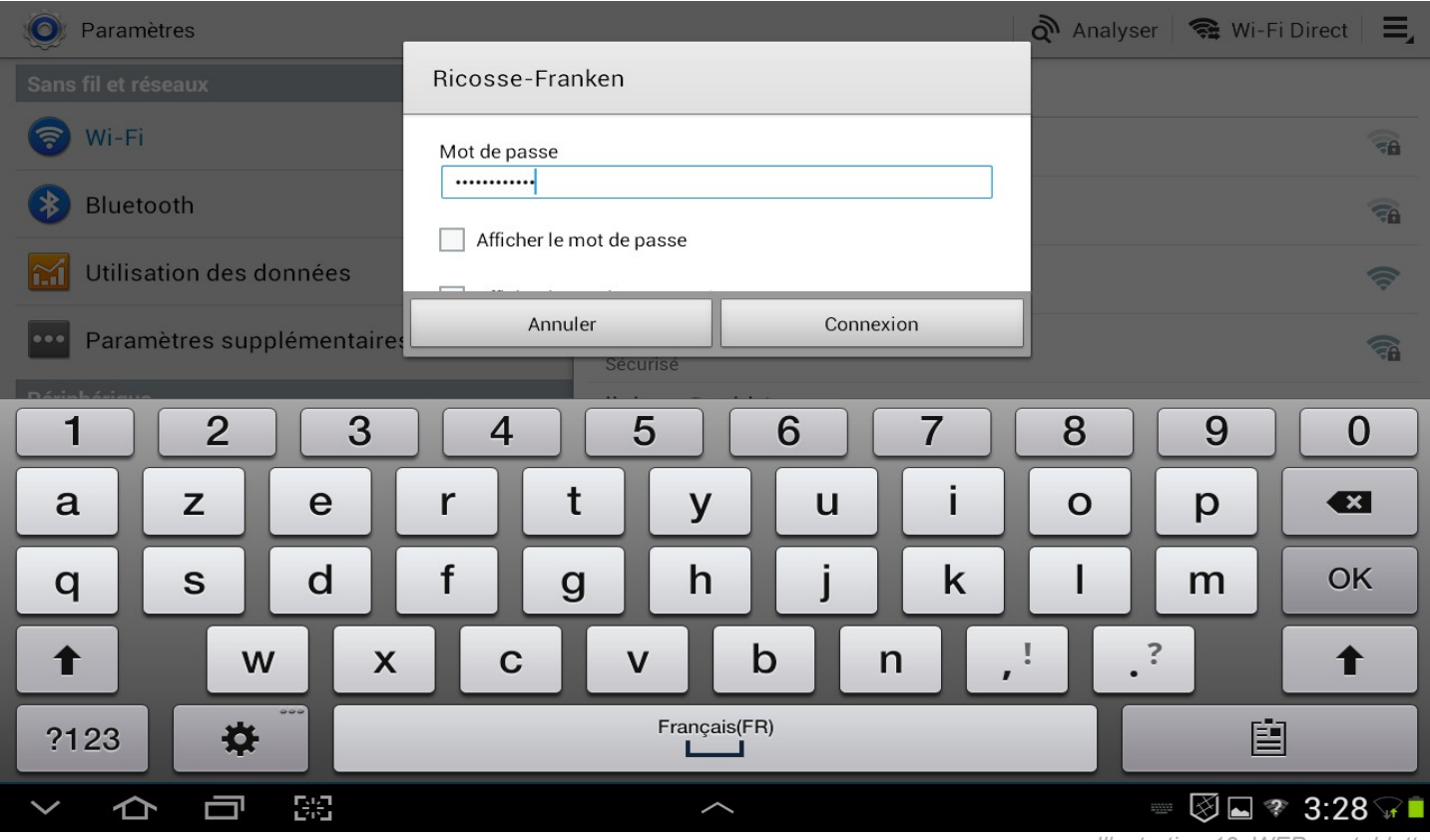

Illustration 13: WEP sur tablette

#### 9. SSID broadcast

On peut aussi pour plus de sécurité désactiver le SSID broadcast, ce qui va empêcher que le réseau WiFi ne soit visible par des périphériques finaux.

Pour se connecter, la tablette va donc devoir connaître le SSID. Dans les paramètres WiFi de la tablette, on choisit 'Ajouter un réseau WiFi' et on tape le SSID à la main, en plus des autres options vues précédemment.

| version 1.6                       |             | créé le 29/                       | 09/2020                           | dernièr  | e modificat | ion le 06/10 | 0/2020   |                         |
|-----------------------------------|-------------|-----------------------------------|-----------------------------------|----------|-------------|--------------|----------|-------------------------|
| Paramètres<br>Sans fil et réseaux |             | Ajouter u                         | ın réseau Wi-Fi                   | -        | -           | Analyser     | 😭 😪 Wi-F | Direct 🛛 🗮              |
| Wi-Fi     Bluetooth               |             | SSID du ré<br>Ricosse<br>Sécurité | SSID du réseau<br>Ricosse-Franken |          |             |              |          | (î)<br>(î)              |
| Utilisation o                     | les données |                                   | Annuler<br>Linkove [              |          | nreg.       |              |          | •                       |
| Paramètros<br>Fra                 | nkel        |                                   | Frank e                           | n        | 1           | Franzen      |          | $\overline{\mathbf{O}}$ |
| 1                                 | 2           | 3 4                               | 5                                 | 6        | 7           | 8            | 9        | 0                       |
| a z                               | е           | r                                 | t y                               | ′ u      | i           | 0            | р        |                         |
| q s                               | d           | f                                 | g ł                               | n j      | k           | I            | m        | ОК                      |
| Ť                                 | w           | xc                                | v                                 | b        | n           | ,! .?        |          | 1                       |
| ?123                              | *           |                                   | Fran                              | çais(FR) |             |              | Ē        |                         |
|                                   | <b>-</b> 88 |                                   |                                   |          |             |              | * 🐼 🖞 🖬  | 3 4:36 穿 🗵              |

Illustration 14: Ajout SSID caché sur tablette

### 10.Vérification de la connexion de la tablette

Dans la tablette, on peut maintenant ouvrir un navigateur et afficher un site internet comme https://google.com/

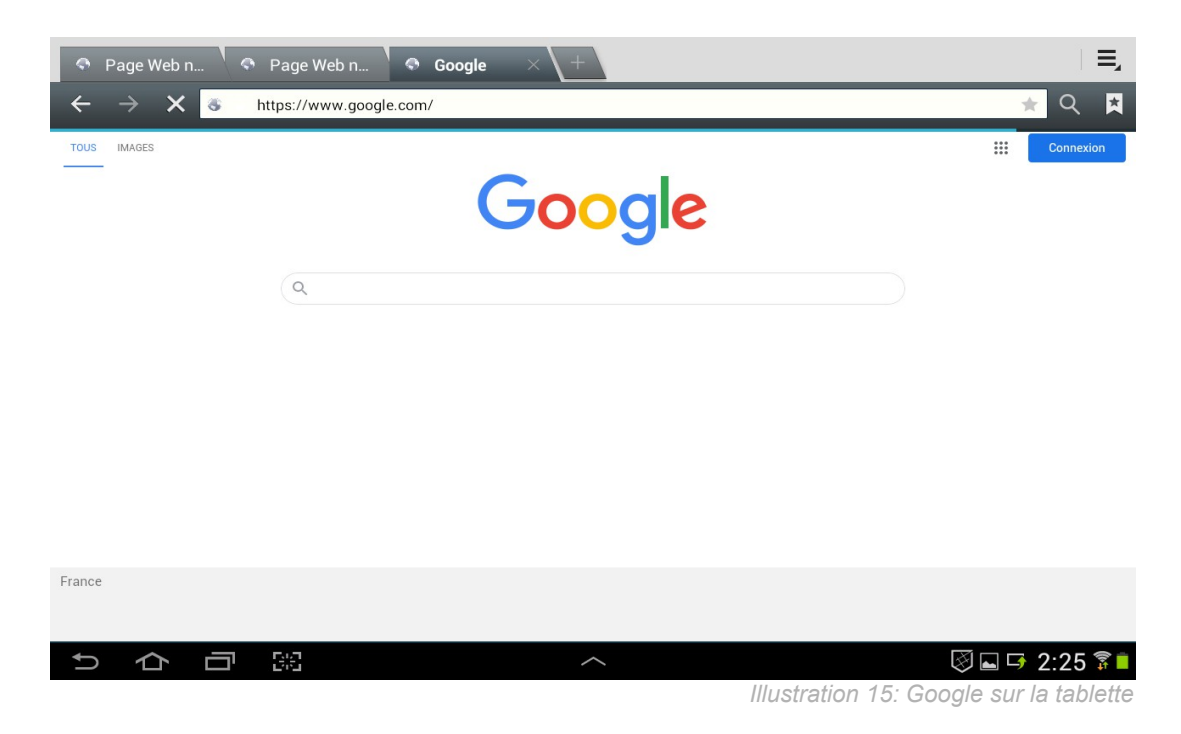

## 11. Index des illustrations

| Switch                         |
|--------------------------------|
| Routeur                        |
| Tablette                       |
| Topologie4                     |
| Sélection pont réseau          |
| Configuration IP pont (fig. 1) |
| Configuration IP pont (fig. 2) |
| PuTTY connecté                 |
| Configuration routeur          |
| DHCP disable sur routeur       |
| IP statique sur tablette       |
| Connecté sur tablette          |
| WEP sur tablette               |
| Ajout SSID caché sur tablette  |
| Google sur la tablette         |

version 1.6

# 12.Bibliographie

https://downloads.linksys.com/downloads/userguide/1224638720531/befw11s4\_v4\_ug\_2.pdf